# Лабораторна робота 2 Створення бази даних у СУБД Microsoft SQL Server

**Мета роботи:** створити бази даних і таблиці в середовищі Microsoft SQL Server з використанням мови структурованих запитів SQL

## ЗАВДАННЯ:

- 1. Створити базу даних за допомогою SQL-запитів
- 2. Заповнити таблиці комп'ютерної фірми

### ЗМІСТ ЗВІТУ:

Найменування і мета роботи База даних комп'ютерної фірми

## ПОРЯДОК ВИКОНАННЯ

### 1. Створення бази даних за допомогою SQL-запитів

Необхідно створити базу даних, яку ми назвемо *comp\_firm*. Для цього в SQL існує оператор *create database*. Створення бази даних має наступний синтаксис:

### CREATE DATABASE ім'я\_бази\_даних ;

Максимальна довжина імені БД складає 64 знака і може включати букви, цифри, символ "\_" і символ "\$". Ім'я може починатися з цифри, але не повинно повністю складатися з цифр. Будь-який запит до БД закінчується крапкою з комою (цей символ називається роздільником - delimiter). Отримавши запит, сервер виконує його і в разі успіху видає повідомлення "Query OK ...".

Тепер в цей базі даних нам треба створити 4 таблиці (в дужках вказані найменування стовпців таблиці):

PRODUCT (maker, model, type);PC (code, model, speed, ram, hd , cd, price);LAPTOP (code, model, speed, ram, hd , prise , screen);PRINTER (code, model, color, type, price).

Таблиця PRODUCT представляє виробника (maker), номер моделі (model), і тип (type) ('PC' - ПК, 'Laptop' - ноутбук, 'Printer' - принтер). Передбачається, що номери моделей в таблиці Product унікальні для всіх виробників і типів продуктів.

У таблиці РС для кожного ПК, однозначно визначається унікальним кодом (code), вказана модель (model), швидкість процесора в мегагерцах (speed), обсяг пам'яті в мегабайтах (ram), розмір диска в гігабайтах (hd), швидкість пристрою, що зчитує (cd) і ціна (price).

Таблиця LAPTOP аналогічна таблиці PC за винятком того, що замість швидкості cd містить розмір екрану в дюймах (screen).

У таблиці PRINTER для кожної моделі вказується, чи є він кольоровим - color ('у', якщо кольоровий), тип принтера - type (лазерний - Laser, струменевий - Jet або матричний - Matrix) і ціна price.

Для створення таблиць в SQL існує оператор *create table*. Створення таблиць має наступний синтаксис:

CREATE TABLE ім'я\_таблиці (імя\_першого\_стовпчика тип, імя\_другого\_ стовпчика тип,

...,

імя останнього стовпчика тип );

Вимоги до імен таблиць і стовпців такі ж, як і для імен БД. До кожному колонку прив'язаний певний тип даних, який обмежує характер інформації, яку можна зберігати в стовпці (наприклад, запобігати введення букв в числове поле). SQL підтримує кілька типів даних: числові, строкові, календарні і спеціальний тип NULL, що означає відсутність інформації.

Типи даних та схема для нашої бази наведені на рис.1.

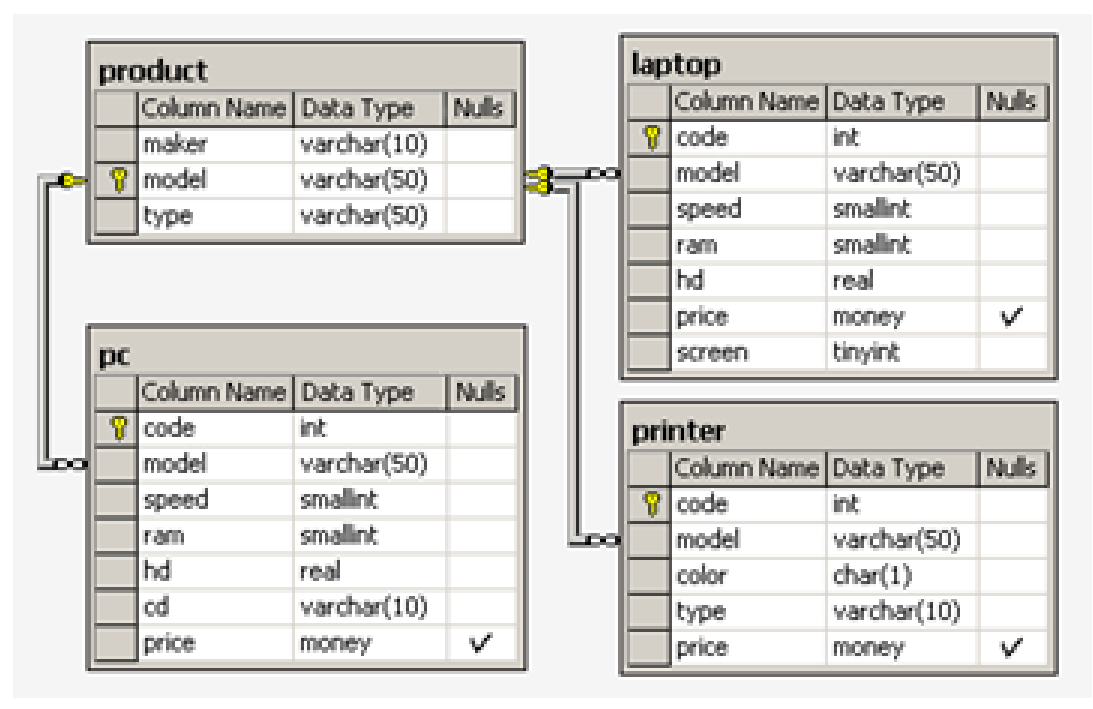

Рисунок 1 - Типи даних та схема для бази comp\_firm

Не забуваємо вказувати первинні і зовнішні ключі.

#### 2. Внесення даних в таблиці

Після створення таблиць необхідно внести дані в наші таблиці. Для цього використовується оператор *INSERT*:

```
INSERT ім'я _ таблиці
VALUES
('значення_першого_ стовпчика',
'значення_другого_ стовпчика',
...,
'значення останнього стовпчика ');
```

Щоб додати відразу кілька рядків, треба просто перераховувати дужки зі значеннями через кому:

Заповнимо таблицю **PRODUCT** даними представленими на рис.2.

| maker | model | type    |
|-------|-------|---------|
| А     | 1232  | PC      |
| А     | 1233  | PC      |
| А     | 1276  | Printer |
| А     | 1298  | Laptop  |
| А     | 1401  | Printer |
| А     | 1408  | Printer |
| А     | 1752  | Laptop  |
| В     | 1121  | PC      |
| В     | 1750  | Laptop  |
| С     | 1321  | Laptop  |
| D     | 1288  | Printer |
| D     | 1433  | Printer |
| E     | 1260  | PC      |
| E     | 1434  | Printer |
| E     | 2112  | PC      |
| E     | 2113  | PC      |

Рисунок 2 - Дані для заповнення таблиці PRODUCT

У таблицях нашої БД все поля обов'язкові для заповнення, але перші поля таблиць PC, LAPTOP, PRINTER має ключове слово - IDENTITY (тобто воно заповнюється автоматично), тому ми можемо пропустити цей стовпець.

Якби у нас були поля з типом NULL, тобто необов'язкові для заповнення, ми б теж могли їх проігнорувати. А ось якщо спробувати залишити порожнім поле зі значенням NOT NULL, то сервер видасть повідомлення про помилку і не виконає запит. Крім того, при внесенні даних сервер перевіряє зв'язки між таблицями. Тому вам не вдасться внести в поле, що є зовнішнім ключем, значення, відсутнє в пов'язаної таблиці. У цьому ви переконаєтеся, вносячи дані в таблиці що залишилися.

Заповнюємо таблицю PC згідно рис.3, таблицю LAPTOP (рис.4) і PRINTER (рис.5).

| code | model | speed | ram | hd   | cd  | price    |
|------|-------|-------|-----|------|-----|----------|
| 1    | 1232  | 500   | 64  | 5.0  | 12x | 600.0000 |
| 10   | 1260  | 500   | 32  | 10.0 | 12x | 350.0000 |
| 11   | 1233  | 900   | 128 | 40.0 | 40x | 980.0000 |
| 12   | 1233  | 800   | 128 | 20.0 | 50x | 970.0000 |
| 2    | 1121  | 750   | 128 | 14.0 | 40x | 850.0000 |
| 3    | 1233  | 500   | 64  | 5.0  | 12x | 600.0000 |
| 4    | 1121  | 600   | 128 | 14.0 | 40x | 850.0000 |
| 5    | 1121  | 600   | 128 | 8.0  | 40x | 850.0000 |
| 6    | 1233  | 750   | 128 | 20.0 | 50x | 950.0000 |
| 7    | 1232  | 500   | 32  | 10.0 | 12x | 400.0000 |
| 8    | 1232  | 450   | 64  | 8.0  | 24x | 350.0000 |
| 9    | 1232  | 450   | 32  | 10.0 | 24x | 350.0000 |

Рисунок 3 - Дані для заповнення таблиці РС

| code | model | speed | ram | hd   | price     | screen |
|------|-------|-------|-----|------|-----------|--------|
| 1    | 1298  | 350   | 32  | 4.0  | 700.0000  | 11     |
| 2    | 1321  | 500   | 64  | 8.0  | 970.0000  | 12     |
| 3    | 1750  | 750   | 128 | 12.0 | 1200.0000 | 14     |
| 4    | 1298  | 600   | 64  | 10.0 | 1050.0000 | 15     |
| 5    | 1752  | 750   | 128 | 10.0 | 1150.0000 | 14     |
| 6    | 1298  | 450   | 64  | 10.0 | 950.0000  | 12     |

Рисунок 4 - Дані для заповнення таблиці LAPTOP

| code | model | color | type   | price    |
|------|-------|-------|--------|----------|
| 1    | 1276  | n     | Laser  | 400.0000 |
| 2    | 1433  | у     | Jet    | 270.0000 |
| 3    | 1434  | у     | Jet    | 290.0000 |
| 4    | 1401  | n     | Matrix | 150.0000 |
| 5    | 1408  | n     | Matrix | 270.0000 |
| 6    | 1288  | n     | Laser  | 400.0000 |

Рисунок 5 - Дані для заповнення таблиці PRINTER

Перевірте правильність заповнення всіх таблиць.

## КОНТРОЛЬНІ ПИТАННЯ:

1. Які операції можуть програмуватися за допомогою мови SQL?

2. Які ключові слова використовуються при організації запитів?

3. Які мови програмування підтримує SQL?

4. Який символ дає повідомлення про те, що команда сформована і готова до виконання?